# コンパイラ gcc の インストールと設定

#### 阿萬 裕久 (愛媛大学総合情報メディアセンター) aman@ehime-u.ac.jp

#### ①MinGWのサイトへアクセス

MinGWのダウンロードサイトにアクセスします <u>https://sourceforge.net/projects/mingw/files/</u>

| SOURCE FORGE                                                                                                    | E Fa                                                                                 | or Vendors Help                             | Create Join Login                                                                                   |                                                    |
|----------------------------------------------------------------------------------------------------|--------------------------------------------------------------------------------------|---------------------------------------------|----------------------------------------------------------------------------------------------------|----------------------------------------------------|
| Open Source Software         Basiness Software         Resources           Image: Image: | d platform for events and fundralisers<br>management for you and your lease with Eve | Try Google Cloud with 5300 in free credits. | Search for software or solutions                                                                    | (参考)<br>MinGW というのは,                               |
| MinGW - Minimalist GN<br>Autherwise port of the GNU complex Calculate (CC)<br>Brought to you by: corrections (CC)                                                                                                    | U for Window                                                                         | rs Files                                    | Tix, Inc Finging success to your events<br>state of the set, close based event<br>state of the set. | GNUソフトウェア<br>(フリーソフトウェアの<br>集まりでUnix/Linux で広      |
| Sammary Files Reviews Support News Will           Sammary         Files         Reviews         Support         News         Will           Cont         Updates         Get Updates         Home         Home         Modified ©         Modified ©                                                                                                    | Mailing Lists     Tickets                                                            | · Git ·                                     | Learn More<br>Adartiseum                                                                            | <sup>く使われている)を</sup><br>Windows で使える<br>ようにしたものです. |
| DMinGW         2013-10-26           Dirstaller         2013-10-04                                                                                                    | 1,102,72<br>1,698,07                                                                 | 29 🖬<br>76 🔳                                | Code::Blocks<br>A free C, C++ and Fortran IDE                                                       | ここでインストール                                          |
| DOther         2011-11-13           DMSYS         2011-11-13                                                                                                    | 1,49                                                                                 | 22 🛋                                        | OFFCreator<br>Converts every printable<br>document to PDF, JPG, PNG                                 | したい gcc というソ                                       |
| README 2011-11-13<br>Totak: 5 Hems<br>Welcome to the MinGW project file distribution directories.                                                                                                    | 896 Bytes 4 896 Bytes 3,96                                                           | 6,485                                       | MinGW-w64 - for 32 and<br>64 bit Windows<br>A complete runtime<br>environment for goc               | フトウェアもこれに<br>含まれています.                              |
| This is the top level directory containing Installer, MinGW, MSYS a                                                                                                    | nd                                                                                   |                                             | ACRA                                                                                                | '                                                  |

※古い版(32ビット版)ですが、基礎を勉強する上では十分です

**(2)インストーラをダウンロード** 

**Download Latest Version**をクリックすると, しばらくしてダウンロードが始まります

| SOURCER                                       | ORGE                                                                                                    |                                                                            |                                                 | For Vendors                                            | Help C        | reate Join Lo                                                             |
|-----------------------------------------------|----------------------------------------------------------------------------------------------------|----------------------------------------------------------------------------|-------------------------------------------------|--------------------------------------------------------|---------------|---------------------------------------------------------------------------|
| Open source software                          | Eusinesis Software Resources                                                                                                    | One stop integrated plat<br>Simplify your eventmana<br>Learn More          | form for events and fu<br>gement for you end yo | \$100 in<br>Indraisers<br>Iur Leam with Eventgroove so | Advertisement | Search for software or solution                                           |
| Home / Browne Count Source                    | /scheme Development / Build Tools / Microw Michael<br><b>1inGW – Minima</b><br>tive Windows port of the GNU Compiler C<br>aght to you by: cstrauss, earnie, gressett, b | a GNU for Windows / Files<br>alist GNU<br>follection (GCC)<br>eithmarshall | for Wi                                          | ndows Fil                                              | es            | Tix, Inc                                                                  |
| Download La<br>more-set-set                   | Support<br>Support<br>Stess Version<br>Set Updates                                                                                                    | News Wiki 🗹                                                                | MailingLists                                    | Tickets • C                                            | SR •          | Learn Nore                                                                |
| Name 🗢                                        |                                                                                                    | Modified 🗢                                                                 | Size 🖨                                          | Downloads / Week 🖨                                     | Reco          | mmended Projects                                                          |
| C MinGW                                       |                                                                                                    | 2013-10-26                                                                 |                                                 | 1,102,729 🖿                                            |               | Code::Blocks                                                              |
| 🗀 Installer                                   |                                                                                                    | 2013-10-04                                                                 |                                                 | 1,698,076 🔳                                            |               | A free C, C++ and Fortran                                                 |
| COther                                        |                                                                                                    | 2011-11-13                                                                 |                                                 | 1,498                                                  |               | PDFCreator                                                                |
| C MSYS                                        |                                                                                                    | 2011-11-13                                                                 |                                                 | 1,164,142 🛲                                            | 6.5           | <ul> <li>Converts every printable<br/>document to PDF, JPG, Ph</li> </ul> |
|                                               |                                                                                                    | 2011-11-13                                                                 | 896 Bytes                                       | 40 🗌 🛛                                                 | Ð             |                                                                           |
| README                                        |                                                                                                    |                                                                            |                                                 |                                                        |               | MinGW-w64 - for 32 a                                                      |
| README<br>Totals: 5 Items                     |                                                                                                    |                                                                            | 896 Bytes                                       | 3,966,485                                              | 4             | 64 bit Windows                                                            |
| README<br>Totals: 5 Items<br>Welcome to the M | inGW project file distribution dir                                                                                                    | ectories.                                                                  | 896 Bytes                                       | 3,966,485                                              | 4             | 64 bit Windows<br>A complete runtime<br>environment for gcc               |

ダウンロードするファイル名は mingw-get-setup.exe

してください

## ③インストールを実行(1/10)

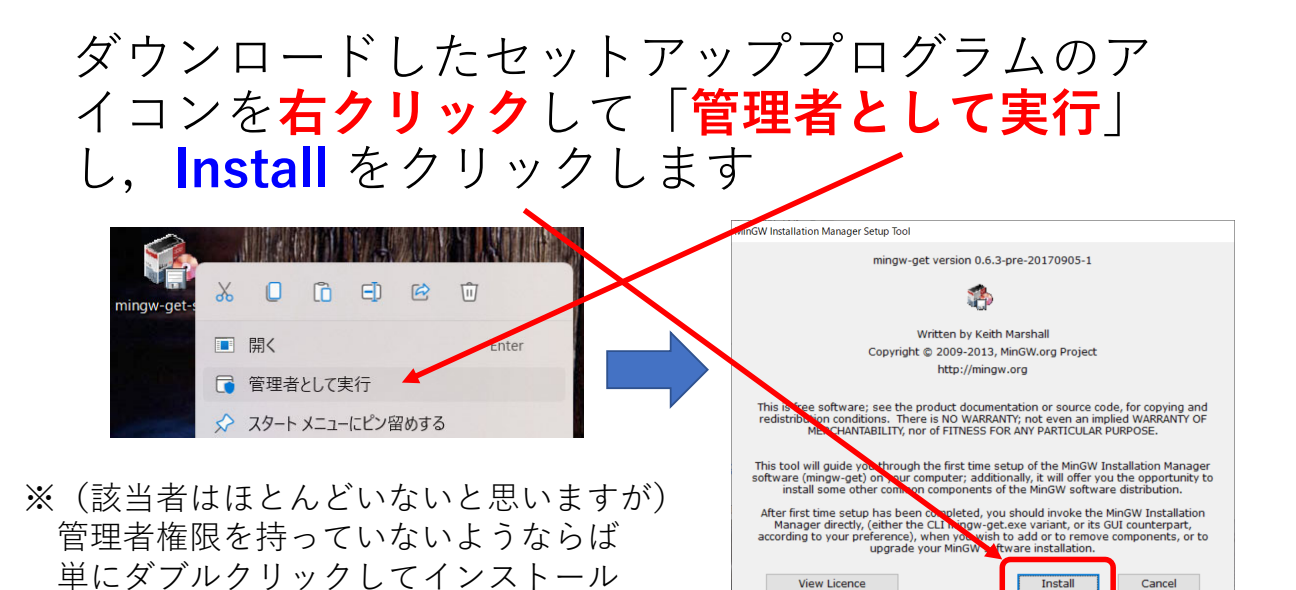

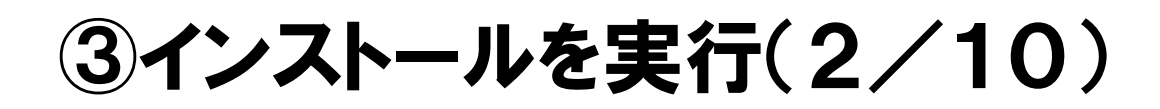

Step1 ではインストール先のディレクトリ等の 指定を行いますが、特にこだわりがなければそ のまま Continue ボタンをクリックするだけで 大丈夫です \

| Step 1: Specify Installation                                                                                                    | Preferences                                                                   |            |
|----------------------------------------------------------------------------------------------------|-------------------------------------------------------------------------------|------------|
| Installation Directory                                                                                                    |                                                                               | 各白の好みやディスク |
| C:\MinGW                                                                                                    | Change <                                                                      | 容量の都会に合わせて |
| If you elect to change this, you are advised to av<br>includes white space within the absolute represen                                                     | oid any choice of directory which tation of its path name.                    | 他のディレクトリに  |
| User Interface Options                                                                                                    |                                                                               | 赤百しても構いません |
| Both command line and graphical options are avail<br>is always supported; the alternative only if you ch<br>also install support for the graphical user int | able. The command line interface<br>noose the following option to<br>terface. | 友史しても開いよせん |
| Program shortcuts for launching the graphical user<br>● just for me (the current user), or ○ ○                                                              | f interface should be installed<br>for all users *                            |            |
| ✓ In the start menu, and/or ✓ on the<br>* selection of this option requires administrative                                                                  | desktop.                                                                      |            |
| View Licence                                                                                                    | Continue Cancel                                                               |            |
|                                                                                                    |                                                                               |            |
|                                                                                                    |                                                                               | 4          |

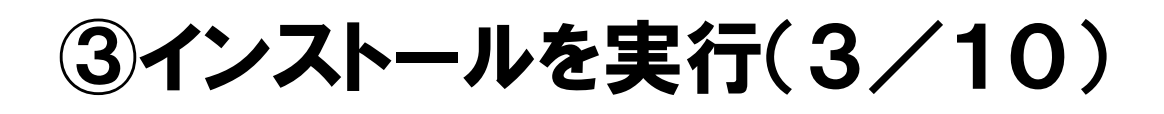

Step2 では順番にインストールが行われます. 完了すると Continue ボタンをクリックできる ようになりますので,これをクリックします

| Step 2: Down<br>Download Progress<br>Catalogue update comple | nload and Set  | Up MinGW Installation Man | ager            | /            |
|--------------------------------------------------------------|----------------|---------------------------|-----------------|--------------|
| Processed 113                                                | of             | 113 items                 | : 100 %         | _            |
|                                                              |                |                           |                 |              |
|                                                              |                |                           |                 |              |
| Details                                                      |                |                           |                 |              |
| mingw-get: *** INFO *** s                                    | etup: unpackin | g mingw-get-setup-0.6.3-n | ningw37-pre-201 | ^            |
| mingw-get: *** INFO *** s                                    | etup: updating | installation database     |                 |              |
| -bin.tar.xz                                                  | etup: register | mingw-get-0.6.3-mingw32-  | ·pre-20170905-1 |              |
| mingw-get: *** INFO *** s                                    | etup: register | mingw-get-0.6.3-mingw32-  | pe-20170905-1   |              |
| mingw-get: *** INFO *** s                                    | etup: register | mingw-get-0.6.3-mingw32   | pre-20170905-1  |              |
| -lic.tar.xz                                                  | etup: installa | tion database undated     |                 |              |
|                                                              | ccupt inscarro | aron database apuated     |                 | $\checkmark$ |
|                                                              | _              |                           |                 |              |
| View Licence                                                 |                | Continue                  | Quit            |              |

## ③インストールを実行(4/10)

#### すると次のウィンドウが表示されます

| Installation <u>P</u> ackage Settings<br>Basic Setup<br>All Packages |                                                                                                    |                |                                                                                                   |                                                                                                    | - 0 | ×   |
|----------------------------------------------------------------------|----------------------------------------------------------------------------------------------------|----------------|---------------------------------------------------------------------------------------------------|----------------------------------------------------------------------------------------------------|-----|-----|
| Basic Setup<br>All Packages                                          |                                                                                                    |                |                                                                                                   |                                                                                                    |     | Hel |
|                                                                      | Pockas  recen-beaker-toub-to- recen-beaker-toub-to- recen-beaker-toub-to- recent-beaker-toub-to- recent-beaker- recent-beaker- recent-beaker- mean-beaker- mean-b | bahild Version | Papeshov Version<br>301107340<br>222-1<br>222-1<br>222-1<br>222-1<br>301872980<br>301872980<br>ma | Description An KGT Station for Modif Destagent (anni) An KGT Station Biol Control Institution Biol Control Institution Bi |     | He  |

※表示されない場合は「MinGW Installer」または 「MinGW Installation Manger」が用意されているので それを実行します

#### ③インストールを実行(5/10)

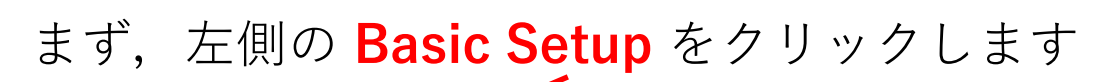

| MinGW Installation Manager    |                                                                                                    |
|-------------------------------|----------------------------------------------------------------------------------------------------|
| Installation Package Settings |                                                                                                    |
| All Packages                  | Package<br>mingw-developer-toolk<br>mingw32-base-bin<br>mingw32-gcc-ada-bin<br>mingw32-gcc-fortran-t<br>mingw32-gcc-g++-bin<br>mingw32-gcc-objc-bin<br>msys-base-bin |

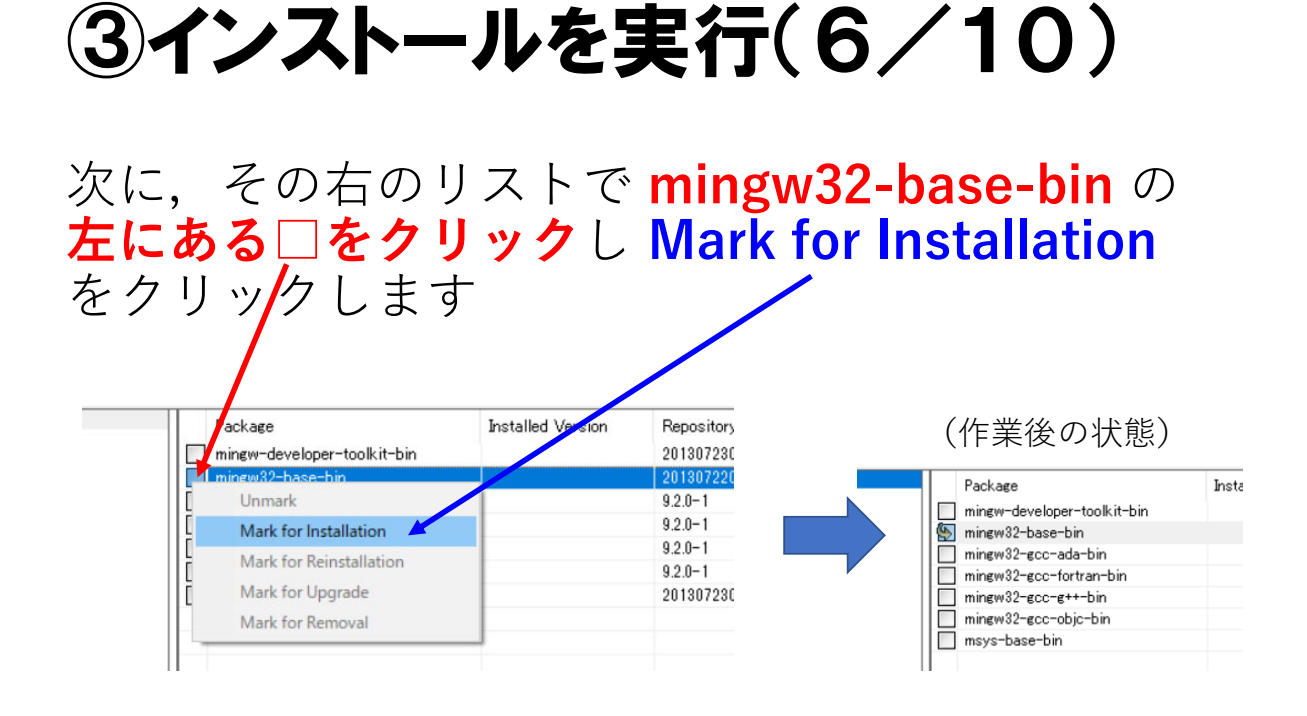

#### 8

#### ③インストールを実行(7/10)

同様にして mingw32-gcc-g++-bin も選択し, 下図の状態にします

|              |   | Package                     | Installed Version | Reposito |
|--------------|---|-----------------------------|-------------------|----------|
| マわらつ佃        |   | mingw-developer-toolkit-bin |                   | 2013072  |
|              | 5 | mingw32-base-bin            |                   | 2013072  |
| にマークが        |   | mingw32-gcc-ada-bin         |                   | 9.2.0-1  |
|              |   | mingw32-gcc-fortran-bin     |                   | 9.2.0-1  |
| 付いた状態 ┣━━━━━ | 5 | mingw32-gcc-g++-bin         |                   | 9.2.0-1  |
|              |   | mingw32-gcc-objc-bin        |                   | 9.2.0-1  |
|              |   | msys-base-bin               |                   | 2013072  |

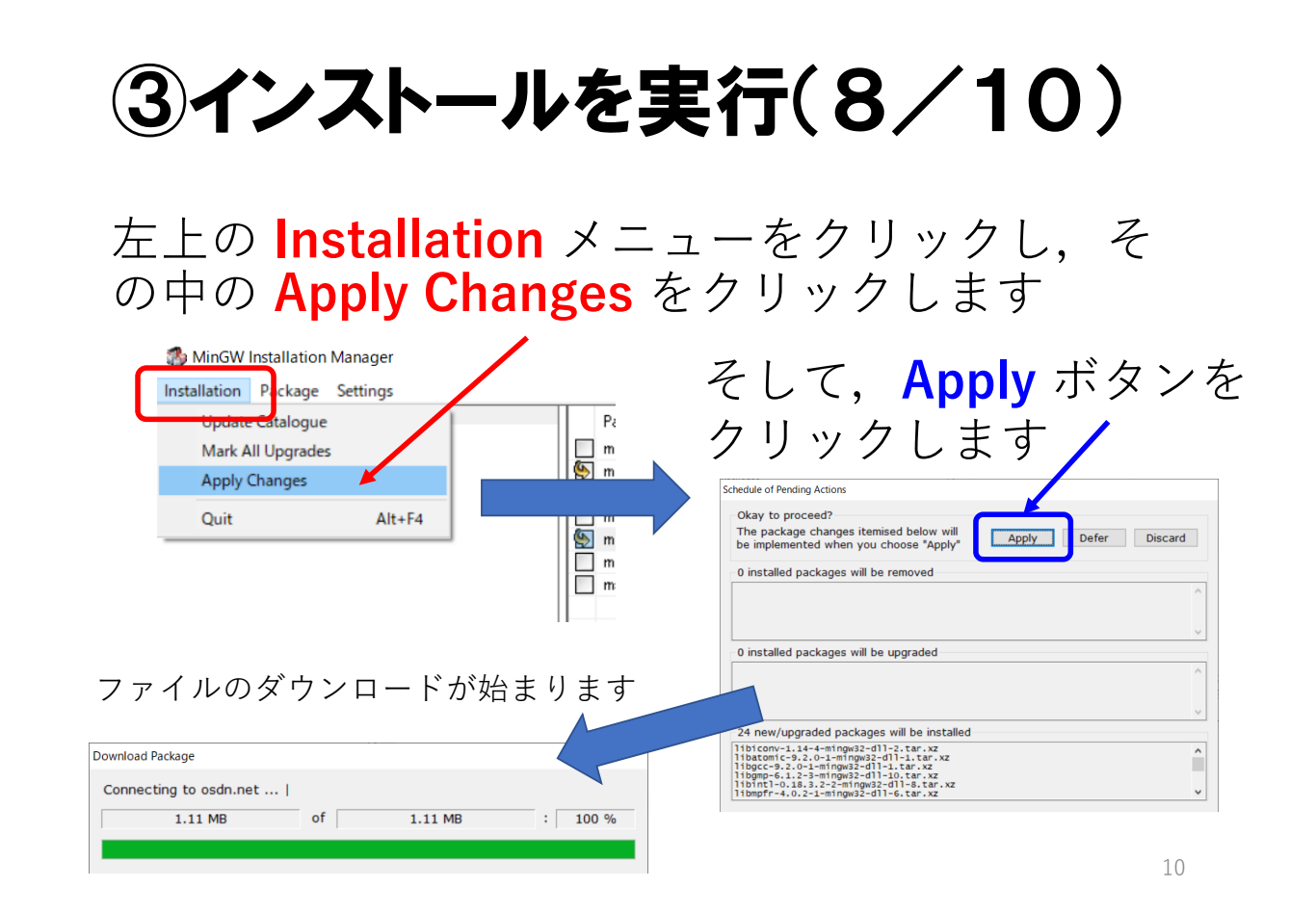

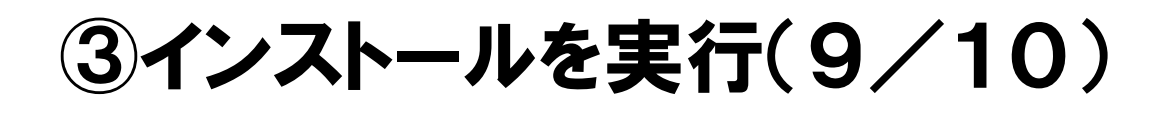

ファイルのダウンロードと展開が行われ,この ような状態になったら Close ボタンをクリック します

| upplying Scheduled Changes                                                                                                    |       |
|----------------------------------------------------------------------------------------------------|-------|
| All changes were applied successfully; you may now close this dialogue.                                                                                                    |       |
| $\hfill\square$ Close dialogue automatically, when activity is complete.                                                                                                    | Close |
| Details                                                                                                    |       |
| <pre>Install: w32mpi-5.3-mingw32-dev.tar.xz<br/>installing w32mpi-5.3-mingw32-dev.tar.xz<br/>installing mingwt-5.3-mingw32-dev.tar.xz<br/>installing mingwt-5.3-mingw32-dev.tar.xz<br/>installing libmpc-1.1.0-1-mingw32-dll-3.tar.xz<br/>installing libmpc-1.2.0-1.mingw32-dll-3.tar.xz<br/>installing libmpc-1.22-mingw32-dll-2.tar.xz<br/>installing libsl-0.2.1-2-mingw32-dll-2.tar.xz<br/>installing libsl-0.2.1-2-mingw32-dll-1.tar.xz<br/>installing libsl-0.2.1-2-mingw32-dll-1.tar.xz<br/>installing libsl-0.2.1-2-mingw32-dll-1.tar.xz<br/>installing libsl-0.2.1-2-mingw32-dll-1.tar.xz<br/>installing libsl-0.2.1-2-mingw32-dll-1.tar.xz<br/>installing gbo-7.6.1-1-mingw32-dll-1.tar.xz<br/>installing gbo-7.6.1-1-mingw32-bln.tar.lzma<br/>installing gbo-7.6.1-0-mingw32-bln.tar.z<br/>installing gbo-7.6.1-0-mingw32-bln.tar.z<br/>installing gcc-9.2.0-1-mingw32-lic.tar.xz<br/>installing gcc-9.2.0-1-mingw32-lic.tar.xz<br/>installing gcc-9.2.0-1-mingw32-bln.tar.xz<br/>installing gcc-9.2.0-1-mingw32-bln.tar.xz<br/>installing gcc-6.4.2.0-1-mingw32-bln.tar.xz<br/>installing gcc-6.4.2.0-1-mingw32-bln.tar.xz<br/>installing gcc-6.4.2.0-1-mingw32-bln.tar.xz<br/>installing gcc-6.4.2.0-1-mingw32-bln.tar.xz<br/>installing gcc-6.4.2.0-1-mingw32-bln.tar.xz<br/>installing gcc-6.4.2.0-1-mingw32-bln.tar.xz<br/>installing gcc-6.4.2.0-1-mingw32-bln.tar.xz<br/>installing gcc-6.4.2.0-1-mingw32-bln.tar.xz<br/>installing gcc-6.4.2.0-1-mingw32-bln.tar.xz<br/>installing gcc-6.4.2.0-1-mingw32-bln.tar.xz</pre> | ~     |

## ③インストールを実行(10/10)

以上で必要なファイルの**インストールは完了**と なりますので,**右上の×をクリック**してこの ウィンドウを閉じます

| Installation Package Settings              |                                                                                                    |                                                                                                    |                                                                                                    |                                                                                                    | - D X Helo         |                   |
|--------------------------------------------|----------------------------------------------------------------------------------------------------|----------------------------------------------------------------------------------------------------|----------------------------------------------------------------------------------------------------|----------------------------------------------------------------------------------------------------|--------------------|-------------------|
| Sanc Group Control Anno ya<br>Ali Pacharen | Asstant     ange-winter-toolst-t-in     ange-winter-toolst-t-in     ange-to-scale-in     ange-to-scale-in | batalled Version 2013872288 92.8-1 92.8-1 92 | Pepository Version<br>2018/2008<br>32.0-1<br>32.0-1<br>32.0-1<br>92.0-1<br>9 | factor Ottal     factor Ottal     factor Ottal     factor Standardson for MFG/W Developers (resta)     A Basis MFG/W Developers     factor Ottal     factor Ottal     factor Ottal     factor     factor | UY                 |                   |
|                                            |                                                                                                    |                                                                                                    |                                                                                                    |                                                                                                    |                    |                   |
| デスク<br>こちら                                 | <br>トップ画ī<br>もとりあ;                                                                                                    | 面に N<br>えずは                                                                                                    | linG\<br>不要                                                                                                    | N Installer のシ<br>になりますので                                                                                                    | ョートカットが<br>消しても大丈夫 | 、<br>ある場合,<br>そです |

#### ④gcc のパス設定(1/7)

gcc のインストールは完了しましたが,残念な がら**まだこのままでは使えません** 

本来ですと gcc という名前のコマンドが使える のですが,それがインストールされている位置 (パスといいます)を適切に設定する必要があ ります

#### ④gcc のパス設定(2/7)

デスクトップ画面下の**検索アイコン(虫眼鏡)** をクリックして「詳細設定」と入力し、システ ムのプロパティを開きます

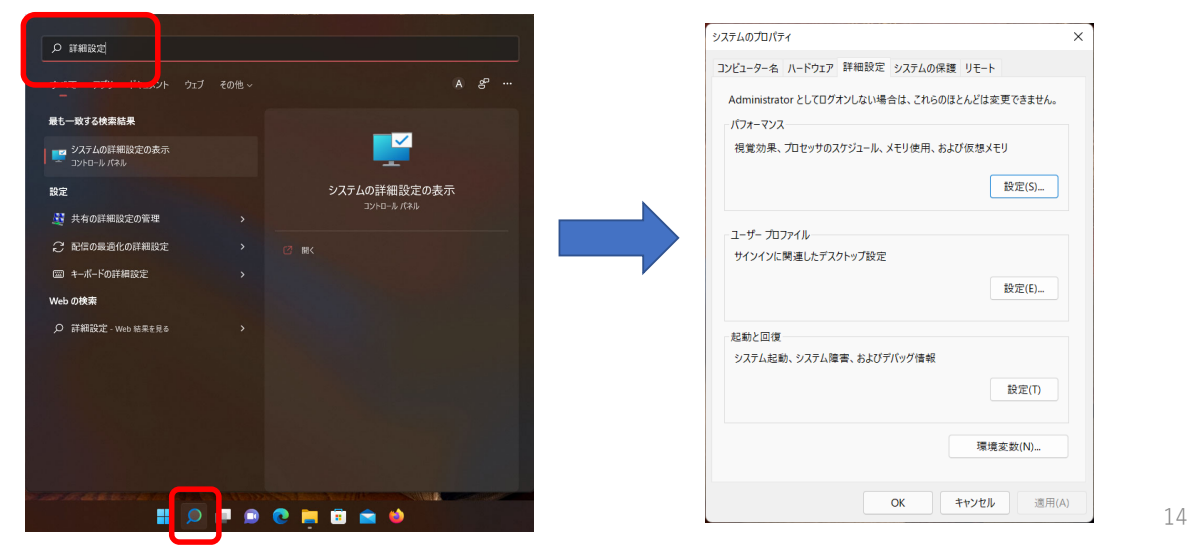

## ④gcc のパス設定(3/7)

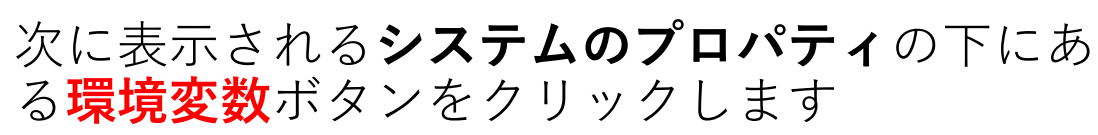

| 3 | ノステムのプロパティ                                    | × |
|---|-----------------------------------------------|---|
|   | コンピューター名 ハードウェア 詳細設定 システムの保護 リモート             |   |
|   | Administrator としてログオンしない場合は、これらのほとんどは変更できません。 |   |
| N | パフォーマンス                                       |   |
|   | 視覚効果、プロセッサのスケジュール、メモリ使用、および仮想メモリ              |   |
|   | 設定(5)                                         |   |
|   | 7. + +                                        |   |
|   | - ユーリー フロスマイル<br>サインインに関連。たデスクトップ設定           |   |
|   | 設定(E)                                         |   |
|   |                                               |   |
|   | 起動と回復                                         |   |
|   | システム起動、システム障害、およびデスック情報                       |   |
|   | 股定(I)                                         |   |
|   |                                               | h |
|   | 環境変数( <u>N</u> )                              | J |
|   |                                               |   |

#### ④gcc のパス設定(4/7)

次に自分の「ユーザー環境変数」の中の Path をクリックし、その下の編集ボタンをクリック します 禮倚亦物 aman のユーザー環境変数(<u>U</u>) 変数 値 C:¥Users¥aman¥OneDrive OneDrive Pati C:¥Users¥aman¥AppData¥Local¥Temp TMP 新規(<u>N</u>)... 編集(<u>E</u>)... 削除(<u>D</u>) システム環境変数(S) 変数 Destination=file asl.log ComSpec C:¥WINDOWS¥system32¥cmd.exe DriverData C:#Windows#System32#Drivers#DriverData EP NO HOST CHECK NO NUMBER\_OF\_PROCESSORS 4 OS Path C:¥Program Files (x86)¥Common Files¥Oracle¥Java¥javapath;... 新規(<u>₩</u>)... 編集([)... 削除(<u>L</u>) OK キャンセル 16

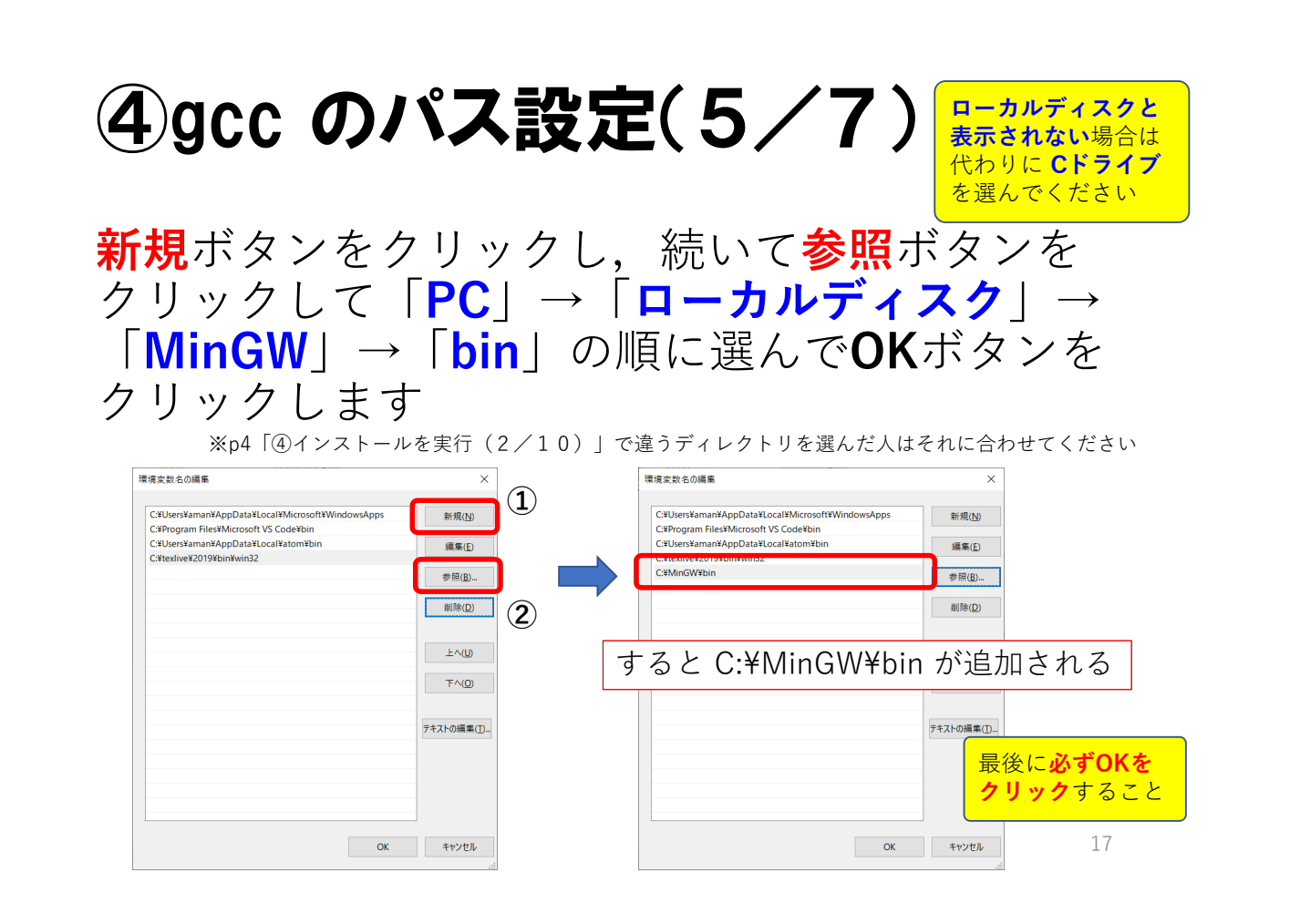

#### ④gcc のパス設定(6/7)

後は OK ボタンをクリックして設定ウィンドウ を閉じます

確認のためにコマンドプロンプトを開きます

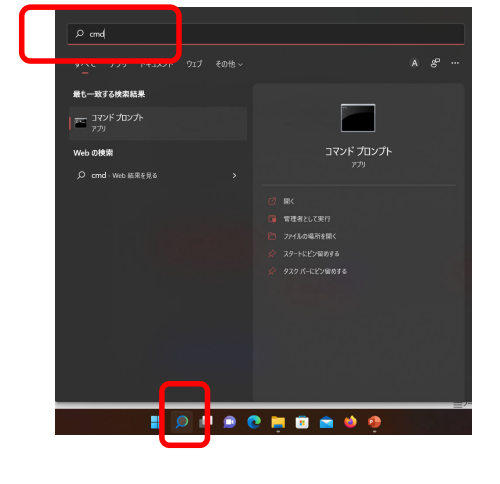

デスクトップ画面下の検索から 半角で cmd と入力し, **コマンド** プロンプトを開きます

## ④gcc のパス設定(7/7)

コマンドプロンプトの中で(半角で) gcc と入力して Enter キーを押し, 次のように fatal error として反応があれば成功です 「<sup>1</sup> <sup>37 yf JD JF</sup> <sup>(\*)</sup> <sup>(\*)</sup> <sup>(\*</sup>